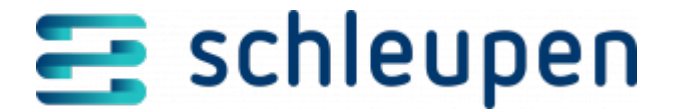

# Konfiguration des EU-DSGVO-Managers

Im EU-DSGVO-Manager gibt es einige Konfigurationsmöglichkeiten mit Hilfe von PowerShell-CmdLets.

Für die verschiedenen Befehle müssen Sie zunächst ein Session Token erstellen:

```
Copy Code
$sessionToken = Request-SessionToken -ViewName <VIEWNAME> -ElementName
<ELEMENTNAME> -ElementTypeName <ELEMENTTYPENAME> -SystemUsages <SYSTEMUSAGES>
```

Weitere Informationen zur Erstellung des Session Tokens finden Sie auf dieser Seite.

# Freigabeprozess

Über die zentrale Konfiguration kann der Freigabeprozess angepasst werden. Der Standard ist, dass die Datenschutzanfragen nicht automatisch freigegeben werden.

Um die Konfiguration auf eine automatische Freigabe zu ändern, ist folgender Befehl notwendig:

```
CopyCode
Set-BooleanConfigurationValue -Scope Global -Value $true -SessionToken
$sessionToken -ArtifactIdentifier
'Schleupen.CS.AP.DSV.AnfrageergebnisseAutomatischFreigeben_1.0'
```

Soll die automatische Freigabe wieder deaktiviert werden, so ist folgender Befehl zu verwenden:

Copy Code

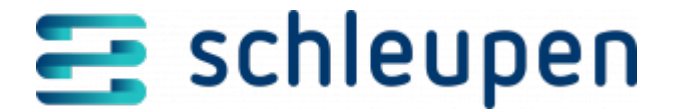

```
Set-BooleanConfigurationValue -Scope Global -Value $false -SessionToken
$sessionToken - ArtifactIdentifier
'Schleupen.CS.AP.DSV.AnfrageergebnisseAutomatischFreigeben_1.0'
```

### **Externe Systeme**

An den EU-DSGVO-Manager können externe Systeme angeschlossen werden. Externe Systeme müssen dazu eine von Schleupen bereitgestellte Schnittstelle bedienen und werden dem EU-DSGVO-Manager über einen Konfigurationseintrag bekannt gemacht. Anschließend greift der EU-DSGVO-Manager bei Abfragen ebenfalls auf die so angeschlossenen Systeme zu und konsolidiert die von dort gelieferten mit den aus dem Schleupen.CS-System stammenden Daten.

Mit folgendem Befehl können Sie sich alle aktuell eingerichteten Subsysteme anzeigen lassen. Der Parameter SearchValue ist dabei optional und dient zur Filterung der externen Subsysteme.

Copy Code

Select-ExternalEuDsgvoSubsystem -SearchValue "Ganzer oder Teilname des Systems" -SessionToken \$sessionToken

Um ein neues externes System zu verwalten, kann folgender Befehl verwendet werden:

Copy Code

```
Add-ExternalEuDsgvoSubsystem -Name "Name des Systens" -Adresse
"http://<Hostname>:<Port>/<Endpunkt>" -SessionToken $sessionToken
```

Soll ein eingerichtetes externes System wieder entfernt werden, kann dazu folgender Befehl verwendet werden:

Copy Code

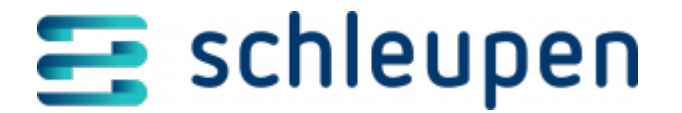

Remove-ExternalEuDsgvoSubsystem -Name "Name des Systems" -SessionToken \$sessionToken Die Schnittstellenbeschreibung ist auf Anfrage und gegen Registrierung kostenlos bei der Schleupen AG erhältlich. Wenden Sie sich dazu bitte an Ihren Vertriebsbeauftragten.

## Exportordner

Anfragen, die aus externen Systemen heraus gestartet wurden, werden bei vorhandener Konfiguration exportiert. Dabei werden die generierten PDF- und JSON-Dateien in das konfigurierte Verzeichnis heruntergeladen.

Zur Konfiguration des Verzeichnisses für den Export kann folgender Befehl verwendet werden. In diesem Beispiel wird als Exportordner das Verzeichnis C:ExportOrdner festlegt. Bitte achten Sie darauf, dass Sie ein Verzeichnis verwenden, in dem der Benutzer **CS\_Applikation** Schreibrechte hat.

Copy Code

Set-EuDsgvoConfiguration -ItcExchangeDirectory "C:Exportordner" -SessionToken \$sessionToken

Das konfigurierte Verzeichnis kann über folgendes Kommando abgefragt werden:

Copy Code

Get-EuDsgvoConfiguration -SessionToken \$sessionToken

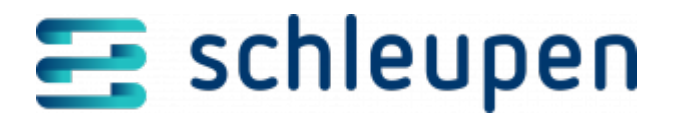

#### Impressum

Herausgegeben von: Schleupen SE

Galmesweg 58 47445 Moers

Telefon: 02841 912 0 Telefax: 02841 912-1903

www.schleupen.de

Zuständig für den Inhalt: Schleupen SE ©Schleupen SE, Galmesweg 58, 47445 Moers

#### Haftungsausschluss

Möglicherweise weist das vorliegende Dokument noch Druckfehler oder drucktechnische Mängel auf. In

der Dokumentation verwendete Software-, Hardware- und Herstellerbezeichnungen sind in den

meisten Fällen auch eingetragene Warenzeichen und unterliegen als solche den gesetzlichen Bestimmungen.

Das vorliegende Dokument ist unverbindlich. Es dient ausschließlich Informationszwecken und nicht als

Grundlage eines späteren Vertrags. Änderungen, Ergänzungen, Streichungen und sonstige Bearbeitungen dieses Dokuments können jederzeit durch die Schleupen SE nach freiem Ermessen und

ohne vorherige Ankündigung vorgenommen werden.

Obschon die in diesem Dokument enthaltenen Informationen von der Schleupen SE mit größtmöglicher

Sorgfalt erstellt wurden, wird aufgrund des reinen Informationscharakters für die Richtigkeit, Vollständigkeit, Aktualität und Angemessenheit der Inhalte keinerlei Gewähr übernommen und jegliche

Haftung im gesetzlich zulässigen Umfang ausgeschlossen. Verbindliche Aussagen können stets nur im

Rahmen eines konkreten Auftrags getroffen werden.

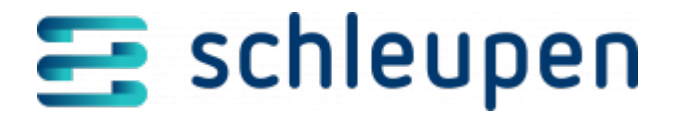

#### Urheberrecht

Die Inhalte des vorliegenden Dokuments sind urheberrechtlich geschützt. Sie dürfen nur nach vorheriger Genehmigung durch die Schleupen SE verwendet werden. Dies gilt insbesondere für die

Vervielfältigung von Informationen oder Daten, insbesondere die Verwendung von Texten, Textteilen

oder Bildmaterial. Sämtliche Rechte liegen bei der Schleupen SE.

Soweit nicht ausdrücklich von uns zugestanden, verpflichtet eine Verwertung, Weitergabe oder ein

Nachdruck dieser Unterlagen oder ihres Inhalts zu Schadenersatz (BGB, UWG, LitUrhG).